## ألية استخدام الخدمات الالكترونية لدائرة إعتماد النوعية وخطوات تقديم الطلبات إلكترونيا

- 1. الدخول إلى البوابة الالكترونية للخدمات عبر الرابط التالي https://crm.tra.gov.om
- ٢. الضغط على sign up كما في الشكل أدناه (لإنشاء اسم المستخدم وكلمة المرور)

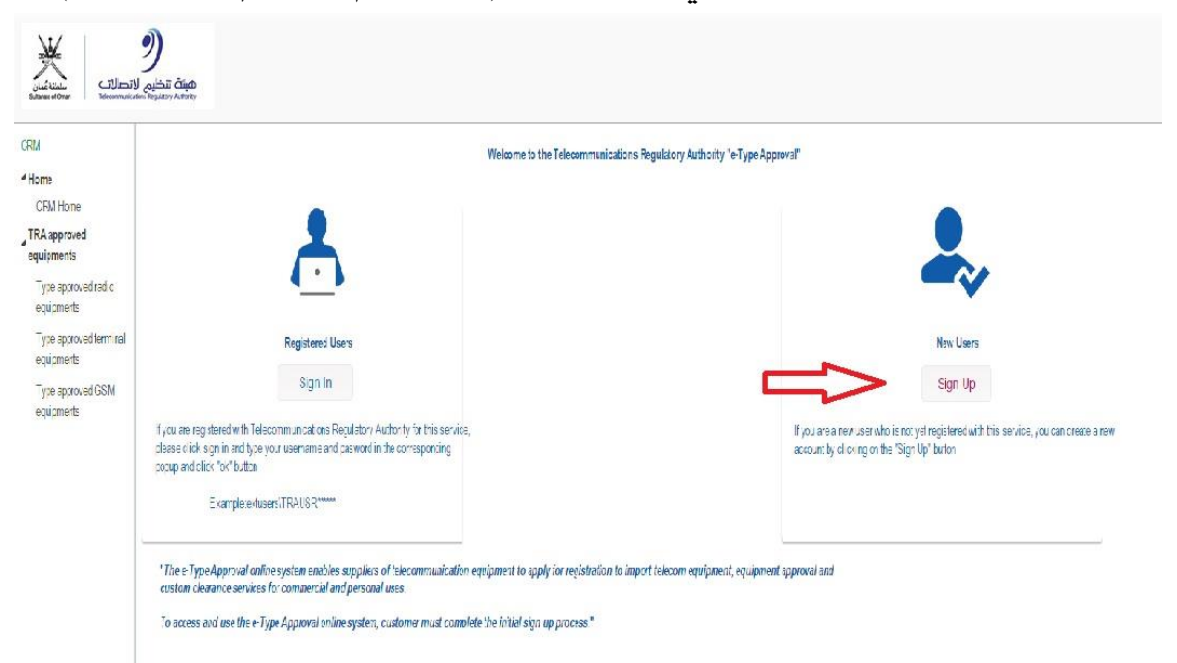

٣- املأ الحقول المطلوبة

| مراجع<br>المراجع المراجع<br>Sultanate of Oman Telecommunic | ک<br>مینهٔ تنظیم الا                           |                                                                                                    |
|------------------------------------------------------------|------------------------------------------------|----------------------------------------------------------------------------------------------------|
| CRM                                                        | Sign Up - Terms and Conditions                 |                                                                                                    |
| 4 Home                                                     | **If you are a company having a valid C        | ommercial Registration Certificate Number or a company Under Establishment, choose COMPANY, else choose INDIVIDUAL.** |
| CRM Home                                                   | Signup type                                    |                                                                                                    |
| TRA approved equipments                                    | Signup type:                                   | Company Individual                                                                                                    |
| Type approved radio equipments                             | Commercial registration certificate<br>number* |                                                                                                    |
| Type approved terminal<br>equipments                       |                                                | I accept the terms and conditions View                                                                                |
| Type approved GSM equipments                               |                                                |                                                                                                    |
|                                                            |                                                | Next Cancel                                                                                                    |
|                                                            |                                                |                                                                                                    |

| ithen altaban<br>Balanasa of Oman | ینٹ تنظیم الا                                                                                                    |                                                                                                    |                                   |                                   |       |
|-----------------------------------|----------------------------------------------------------------------------------------------------|----------------------------------------------------------------------------------------------------|-----------------------------------|-----------------------------------|-------|
| CRM                               | Sign Up - Details                                                                                                    |                                                                                                    |                                   |                                   |       |
| 4 Home                            | Commercial registeration certificate number                                                                                                    | er:52216                                                                                                    |                                   |                                   |       |
| CRM Home                          | Personal Information                                                                                                    |                                                                                                    | Address                           |                                   |       |
| TRA approved                      | First name/Last name (English)*                                                                                                    |                                                                                                    | P.O. box*                         |                                   |       |
| equipments                        | First name/Last name (Arabic)*                                                                                                    |                                                                                                    | Postal code*                      |                                   |       |
| Type approved radio               | Civil number*                                                                                                    |                                                                                                    | City*                             |                                   |       |
| Type approved terminal            | Company name (English)*                                                                                                    |                                                                                                    | Governate*                        |                                   |       |
| equipments                        | Company name (Arabic)*                                                                                                    |                                                                                                    | Street                            |                                   |       |
| Type approved GSM                 | Country code*                                                                                                    | +968                                                                                                    | Password                          |                                   |       |
| equipments                        | GSM Number*                                                                                                    |                                                                                                    | Password*:                        |                                   |       |
|                                   | Telephone                                                                                                    |                                                                                                    | Confirm password*:                |                                   |       |
|                                   | Email**                                                                                                    |                                                                                                    |                                   |                                   |       |
|                                   | **File size limit is 2MB. You can upload zip<br>**Including Commercial Registration Certifi<br>Proof of identification:<br>**The Undertaking content has to be submit<br>Letter of undertaking:<br>Please right click and choose [save target a<br>Letter of undertaking (Arabic)<br>Others attachment: | bile. **<br>cate, Commercial Registration Details, list of authoriz<br><u>Choose File</u> No file chosen<br>ted on the company's letter head.**<br><u>Choose File</u> No file chosen<br>as on this link for Letter of undertaking (English)<br><u>Choose File</u> No file chosen | ed signatories and identification | ≥ card(s).**<br>Previous Submit C | ancel |

٤- الضغط على صفحة "خطاب التعهد (انجليزي / عربي)" كما هو موضح ادناه ،من أجل تحميل المرفق، حيث يتم توقيعه وختمه من قبل الشخص المخول بالتوقيع ومسحه ضوئيا وحفظه من أجل ارفاقه لاحقا في الوثائق والمستندات المطلوبة .

| **File size limit is 2MB. You can up                           | load zip file. **                                      |                                                     |                           |    |
|----------------------------------------------------------------|--------------------------------------------------------|-----------------------------------------------------|---------------------------|----|
| **Including Commercial Registration                            | n Certificate, Commercial Registration Details,        | list of authorized signatories and identification   | n card(s).**              |    |
| Proof of identification:                                       | Choose File No file chosen                             |                                                     |                           |    |
| **The Undertaking content has to be                            | submitted on the company's letter head.**              |                                                     |                           |    |
| Letter of undertaking:<br>Places right slick and shoese fearer | Choose File No file chosen                             | (English)                                           |                           |    |
| r lease right click and choose [save                           | Target as join this mix for Letter of Undertaking (    | Linguisti                                           |                           |    |
| Letter of undertaking (Arabic)<br>Others attachment:           | Choose File No file chosen                             |                                                     |                           |    |
|                                                                |                                                        |                                                     | Previous Submit Cancel    |    |
|                                                                |                                                        |                                                     |                           |    |
|                                                                |                                                        |                                                     |                           |    |
|                                                                |                                                        |                                                     |                           |    |
|                                                                |                                                        | ے بارد بیر بنا جادنا                                | ", Itation or the also as | ^  |
|                                                                | 0                                                      | کما هو موضع ادب                                     | رائع کالم استنداک الطنوب  | _0 |
|                                                                |                                                        |                                                     |                           |    |
| **File size limit is 2MB. You                                  | can upload zip file. **                                |                                                     |                           |    |
| **Including Commercial Regi                                    | istration Certificate. Commercial Registration De      | tails list of authorized signatories and identifica | ion card(s) **            |    |
|                                                                |                                                        |                                                     |                           |    |
| Proof of identification:                                       | Choose File No file chosen                             |                                                     |                           |    |
| **The Undertaking content ha                                   | as to be submitted on the company's letter head.**     |                                                     |                           |    |
| Letter of undertaking:                                         | Choose File No file chosen                             |                                                     |                           |    |
| Please right click and choose                                  | e [save target as] on this link for Letter of undertak | king (English)                                      |                           |    |
|                                                                |                                                        |                                                     |                           |    |
| Letter of undertaking (Arabic)                                 | Choose File No file chosen                             | $\sim$                                              |                           |    |
| ourers attachment,                                             | Choose File No life chosen                             |                                                     |                           |    |

Previous Submit Cancel

٦. بعد إكتمال رفع المستندات الرجاء الضغط على زر الإرسال من أجل إرسال الطلب.

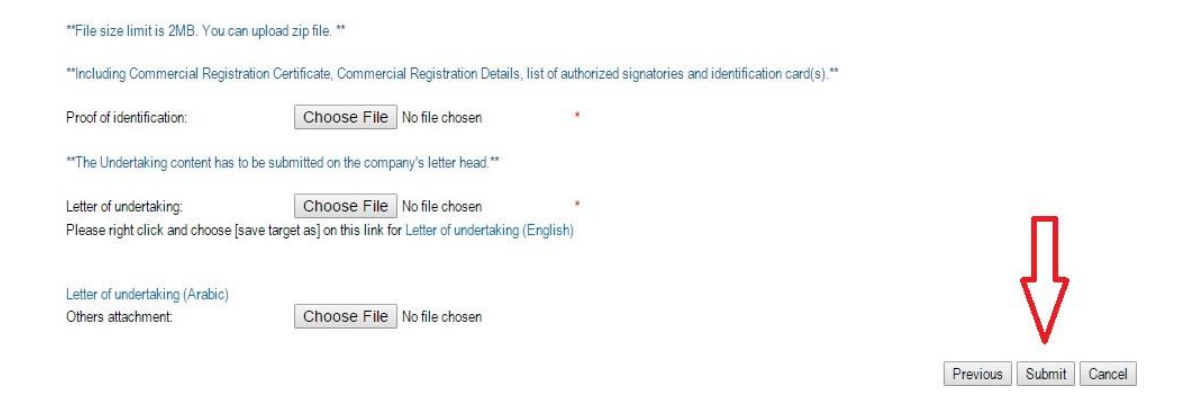

٧- بعد الحصول على اسم المستخدم وكلمة المرور من هيئة تنظيم الاتصالات الرجاء تسجيل الدخول

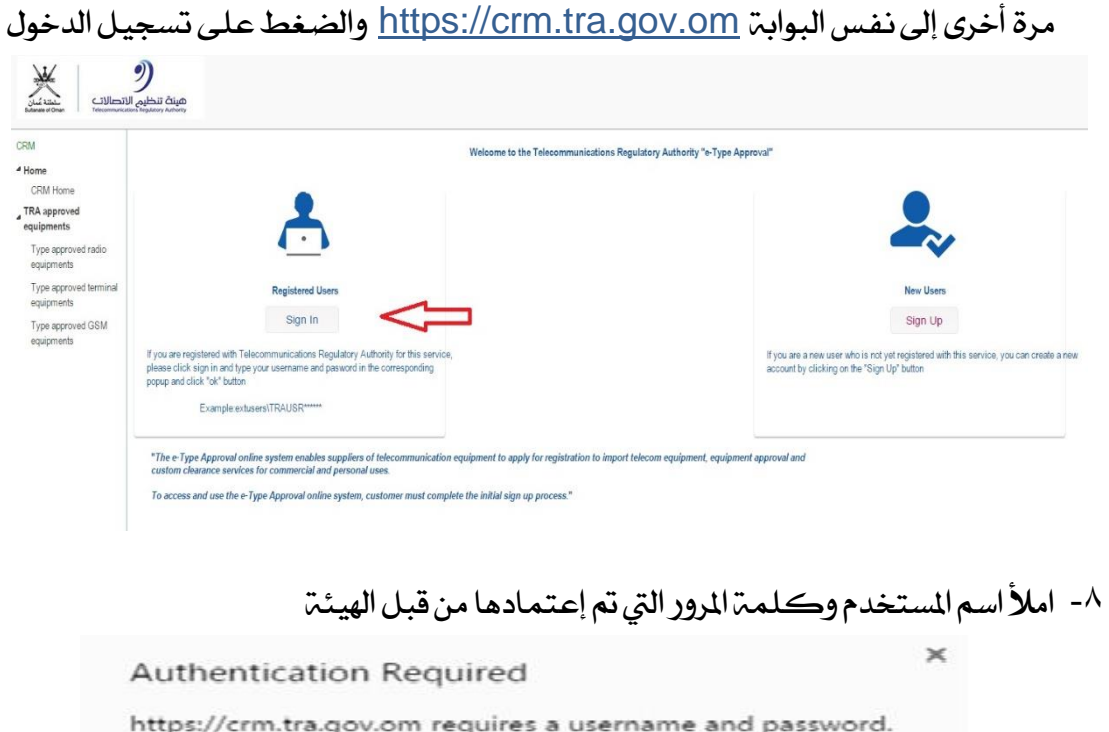

| Jser Name: | extusers\T | RAUSR*****                 |                 |
|------------|------------|----------------------------|-----------------|
| assword:   | password   |                            |                 |
|            | fill out   | the usernan<br>given by TR | ne and pa:<br>A |
|            |            |                            |                 |

مينة تنظيم الاتصالات كالمعمد دارات CRM 4 Home CRM Home Browse Application for type approval Registration to import Renewal of stored radio Supply from stock Repair of faulty radio Release Release from customs Release-Import telecom equipment for Demo Release from customs personal use Telecommunications Regulatory Authority - Type Approval ▲ Import Import radio equipment for demo Import radio equipment for Re-export 4 Others Reissue of certificate or letter Registration to import amendment

٩. الأن قد تم الولوج إلى الخدمات الالكترونية لدائرة اعتماد النوعية.

## ١٠- للبدء في استخدام الخدمات الالكترونية ، اختر نوع طلبك والخدمة التي تنوي التقدم بطلبها

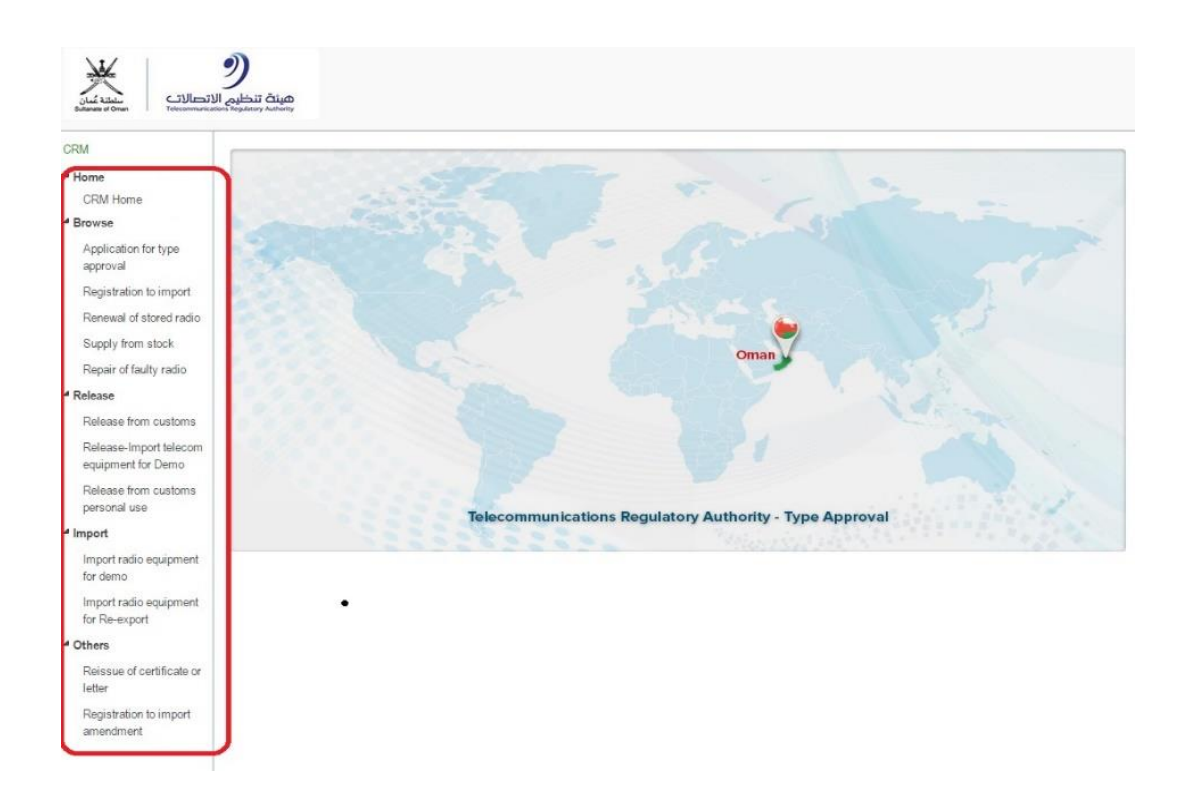